## NET ETH-ibus 以太网模块

# 用户手册

版本: V2.01 发布日期: 08/2017 大连德嘉工控设备有限公司

## 目录

| 1. | 产品概述           |
|----|----------------|
| 2. | 参数设置4          |
| 3. | MicroWIN 连接设置7 |
| 4. | WinCC 连接设置9    |
| 5. | 组态王连接设置 22     |
| 6. | 力控连接设置         |
| 7. | <b>VB</b> 通讯实例 |

### 1 产品概述

通过西门子 S7-200 的背部总线与 PLC 连接(与西门子模块的连接方式相同)

大连德嘉的 2012 款 ETH-ibus 能够通过以太网线与 WinCC 直接连接(即不用 PC ACCESS 或 OPC 方式)。它能够使你用 WinCC 自带的驱动[TCP/IP(auto)]连接 S7-200。在工程应用中 化复杂为简单、方便实用。减少了因使用 OPC[即 PC ACCESS]而带来的通讯不稳定性! WinCC 中的 I、Q、M、DB1 (切记是 DB1)与 S7-200 中的 I、Q、M、V 一一对应,使用时非常简单,填完 IP 地址就可立即使用。同时 S7-200 的编程软件 MicroWin 也可同时工作,可通过 ETH-ibus 对 S7-200 进行上传下载程序在线调试及监视,功能是相当的强大,西门子不能同时做到! 另外,西门子 Prodave 是无法与 S7-200 连接的,但通过 ETH-iBUS 转换器,走 S7-300 TCP 协议是完 全可行的!这为喜欢编程的客户(尤其是在数据采集项目中)提供解决问题的最好手段!

- 你无需在 PLC 和上位机中做任何工作 (尤其不需要 Microwin 中编程设置以太网向导,相对 西门子 CP243-1 更加方便)
- 连接 WinCC 不需要用 OPC,可以直接连接,增强通讯稳定性。
- 可以利用西门子 Prodave 和 VB 开发自己的 S7-200 用上位软件。

运行西门子工控软件时出现"端口被占用或者另一个程序打开"的解决办法。 SIMATIC IEPG Help Service 这个文件被 360 禁用了 解决办法:

1. 鼠标右键点击计算机,左键点击管理一>服务和应用程序一>服务一>然后激活 "SIMATIC IEPG Help Service";如果激活不了,说明被 360 或其它杀毒软件阻止运行,将 s7oiehsx.exe 文件添加到"360 或其它杀毒软件"可执行文件信任表中,重新运行"SIMATIC IEPG Help Service",最后重启电脑,重启 STEP 7。 解决办法:

2. 鼠标左键点击开始—>运行—>services.msc 即激活 "SIMATIC IEPG Help Service";如果激活不了,说明被 360 或其它杀毒软件阻止运行,将 s7oiehsx.exe 文件添加到"360 或其它杀毒软件"可执行文件信任表中,重新运行 "SIMATIC IEPG Help Service",最后重启电脑,重启STEP 7。

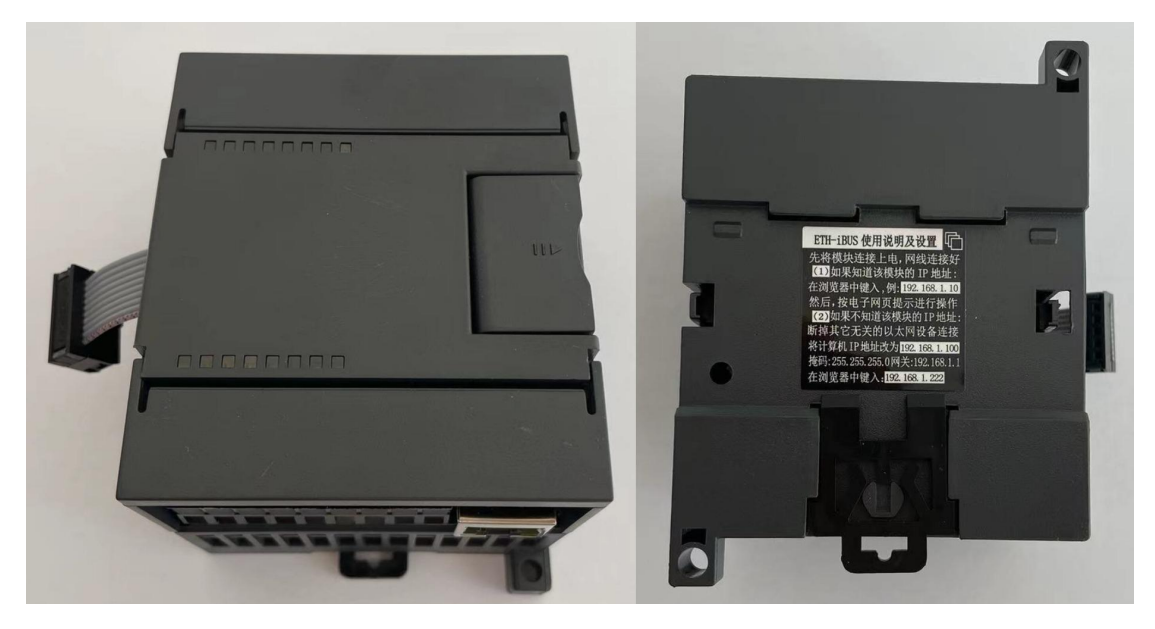

#### 2 参数设置

#### ▶ 连接方式

1) 线型方式:即一台 PLC(s7-200 和一台上位机(计算机),直接用交叉线(RJ45 网线)相连。

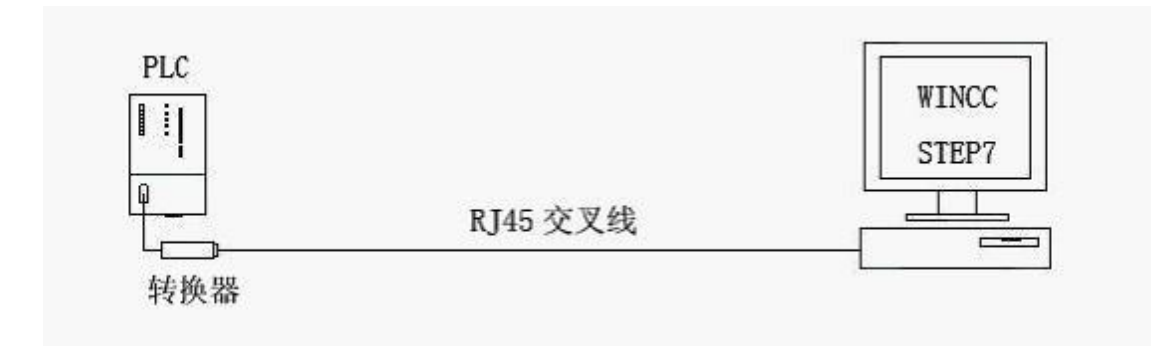

2) 星型方式: 多台 PLC(S7-200)和多台上位机(计算机),中间需加以太网交换机,用直联线 (RJ45 网线)将交换机与各设备相连。

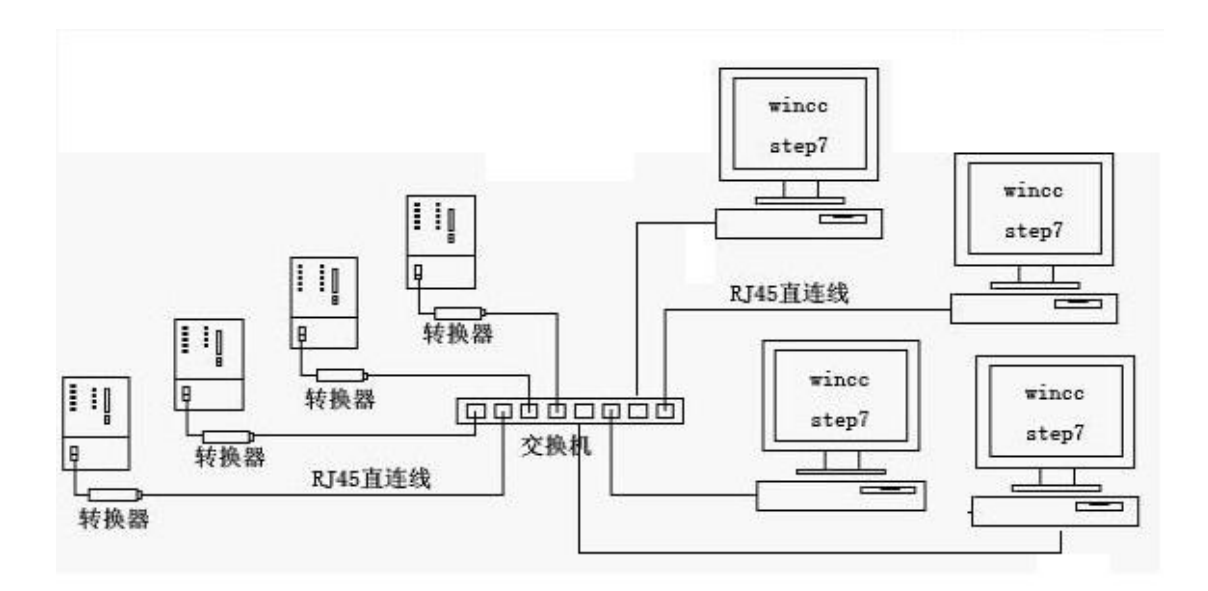

#### 3) 外接电源接线图

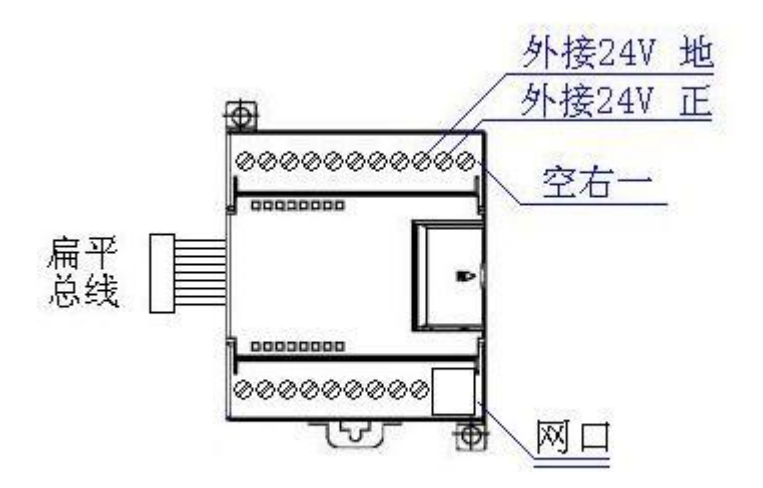

#### ▶ ETH-ibus 转换器的设置:

**ETH-ibus** 的参数设置是通过 IE 浏览器来进行设置的, ETH-ibus 供上 24V 电源, 同时要将 ETH-ibus 与计算机用网线连接好,由交换机连接到 ETH-ibus 和计算机)将计算机 IP 地址设置 为(192.168.1.100),掩码(255.255.255.0),网关(192.168.1.1), 最后在计算机的 IE 浏览 器中键入 192.168.1.222,就可进入 ETH-ibus 的主菜单(如图所示):

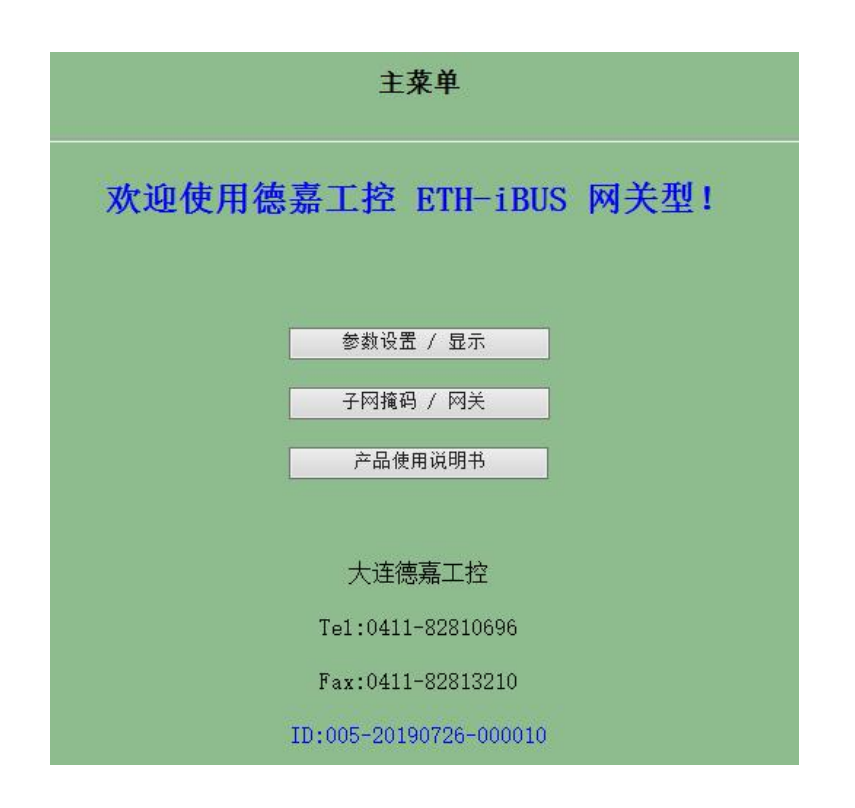

用鼠标点击[参数设置/显示]进入设置画面:

| 通讯接口 ETH-iBUS 参数设置                                                                               |
|--------------------------------------------------------------------------------------------------|
| ETH-iBUS 通讯转换器IP : 192 168 001 010 (0255)<br>ETH-iBUS 通讯转换器MAC: 00 99 99 99 99 99 (两位十六进制数) 不用改变 |
| 提交 取消<br>大连德嘉国际 Tel:0411-82810696 Fax:0411-82813210<br>2012年10月20日<br>Version 2.0<br>返回主菜单       |

▶ ETH-ibus 指示灯说明:

上排只有一个指示灯(右一),当总线工作时,它就亮起。(注: PLC 没有上电,或 ETH-ibus 模块 没有与 **S7-200 PLC** 的总线连接,该指示灯不亮)。

下排有四个指示灯 :

- 下排左一: 闪动代表有以太网 (TCP) 数据发往 PLC
- 下排左二: 恒亮,代表模块主板工作正常;闪动代表模块主板复位或故障状态
- 下排左三: 恒亮,代表模块与 PLC 通讯正常;闪动代表模块与 PLC 内部总线通讯处于无法 复位以及故障状态!
- 下排左四:闪动代表有 PLC 数据发往以太网(TCP)。当长时间没有数据交换时,该指示灯每10 秒左右变换一次状态(从亮变为暗,或从暗变为亮)

使用时前边要挂接 PLC(必须是西门子原装),安装好后,要将 PLC 和该模块重新上电,确保模块指示灯状态一致,方能正常工作!

## 3 MicroWin 连接设置

1. 打开 MicroWin,双击[设置 PG/PC 接口],选择如下图驱动(网卡名.TCPIP.1),选好后 点击确定.

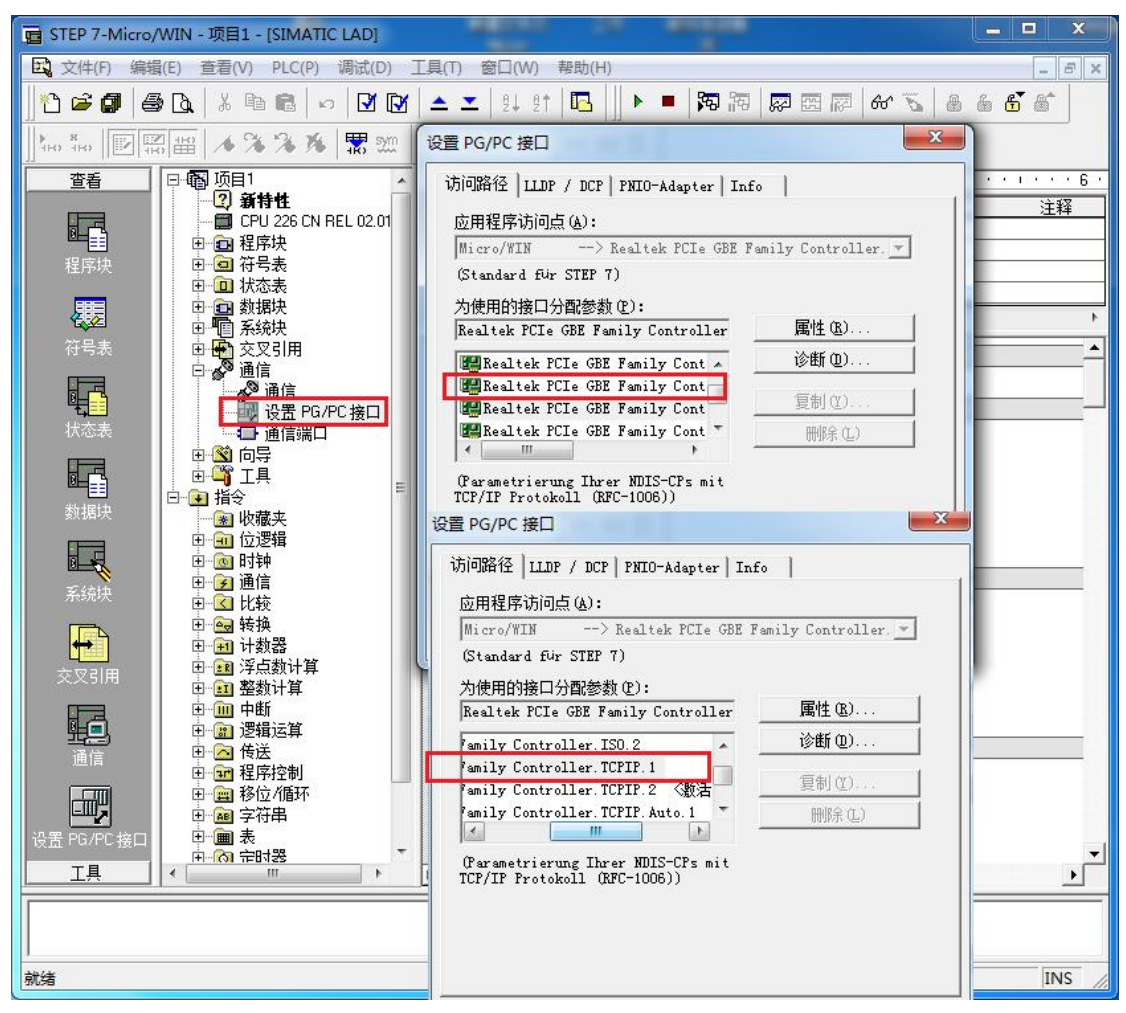

2. 在下图中双击[通信],在"远程:"框中填入 ETH-PPI 的 IP 地址,如 192.168.1.10,然 后点击确认

| 也址 ————   |                         | Realtek PCIe GRE Family Controller TC |
|-----------|-------------------------|---------------------------------------|
| 主机:       | TJI-20140101SPKI        | □ 美机: TJ-20140101SPKI                 |
| 远程:       | 192 . 168 . 1 . 10      | CPU 226 CN REL 02.01                  |
| PLC 类型:   | CPU 226 CN REL 02.01    | 192.168.1.10                          |
|           |                         |                                       |
|           |                         | 4 1421                                |
| ▶ 随项目保存设置 | Ī                       |                                       |
| 网络参数      |                         |                                       |
| 接口:       | Realtek PCIe GBE Family |                                       |
|           | Controller.TCPIP.2      |                                       |
| 协议:       | TCP/IP                  |                                       |
| 在接招时      |                         |                                       |
| 输入接收数据超时  | 时间。通信负荷大的连接可能需要较大的超     |                                       |
| 时数值。      |                         |                                       |
|           |                         |                                       |
| 超时时间:     | 3 秒                     |                                       |
|           |                         |                                       |

MicroWin 设置完毕,现在就可以用 MicroWin 对西门子 S7-200 进行编程了!

## 4 WinCC 连接设置(以 WinCC7.3 为例)

1. 打开 Wincc,双击变量管理,打开变量管理器,添加驱动:

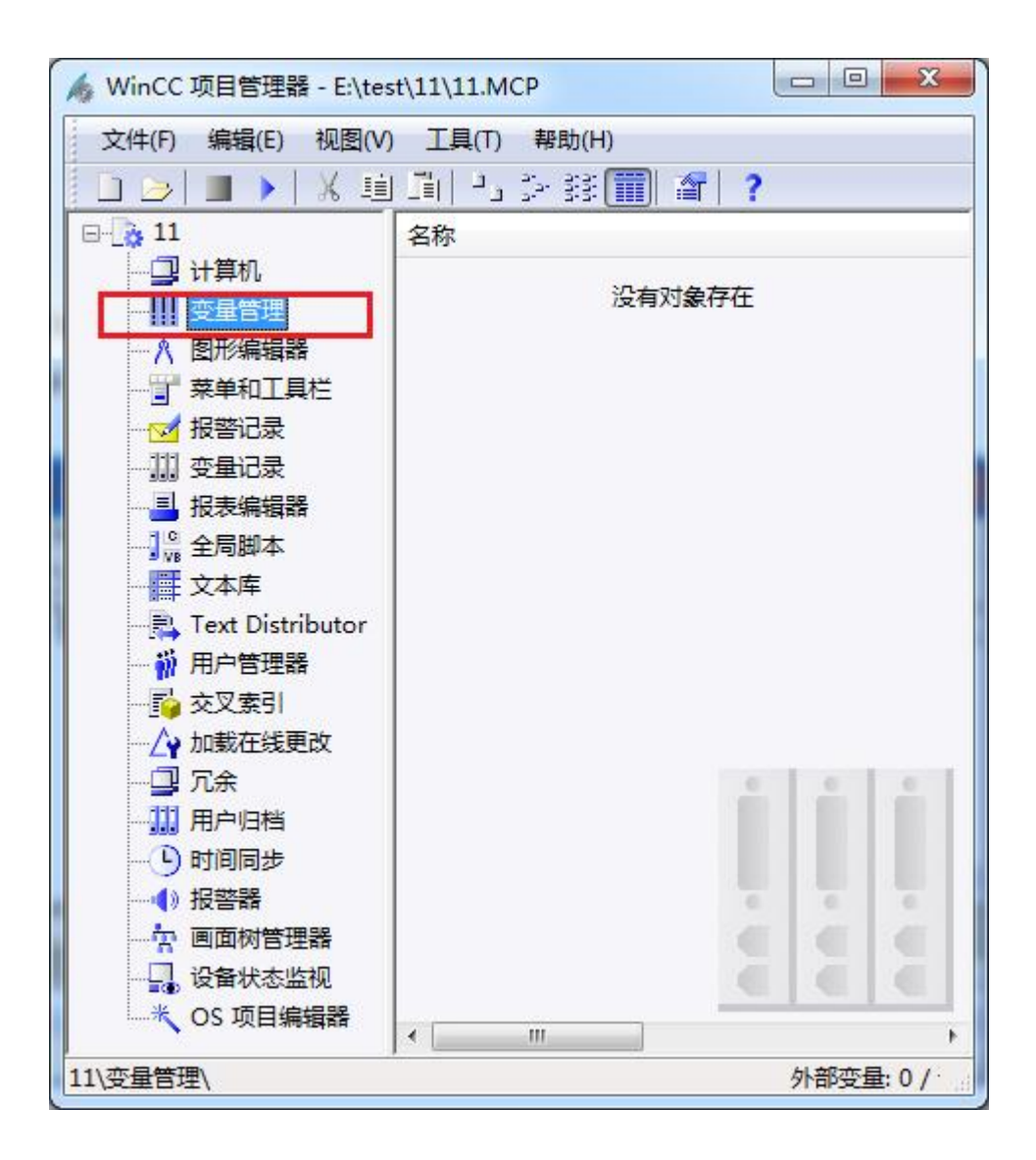

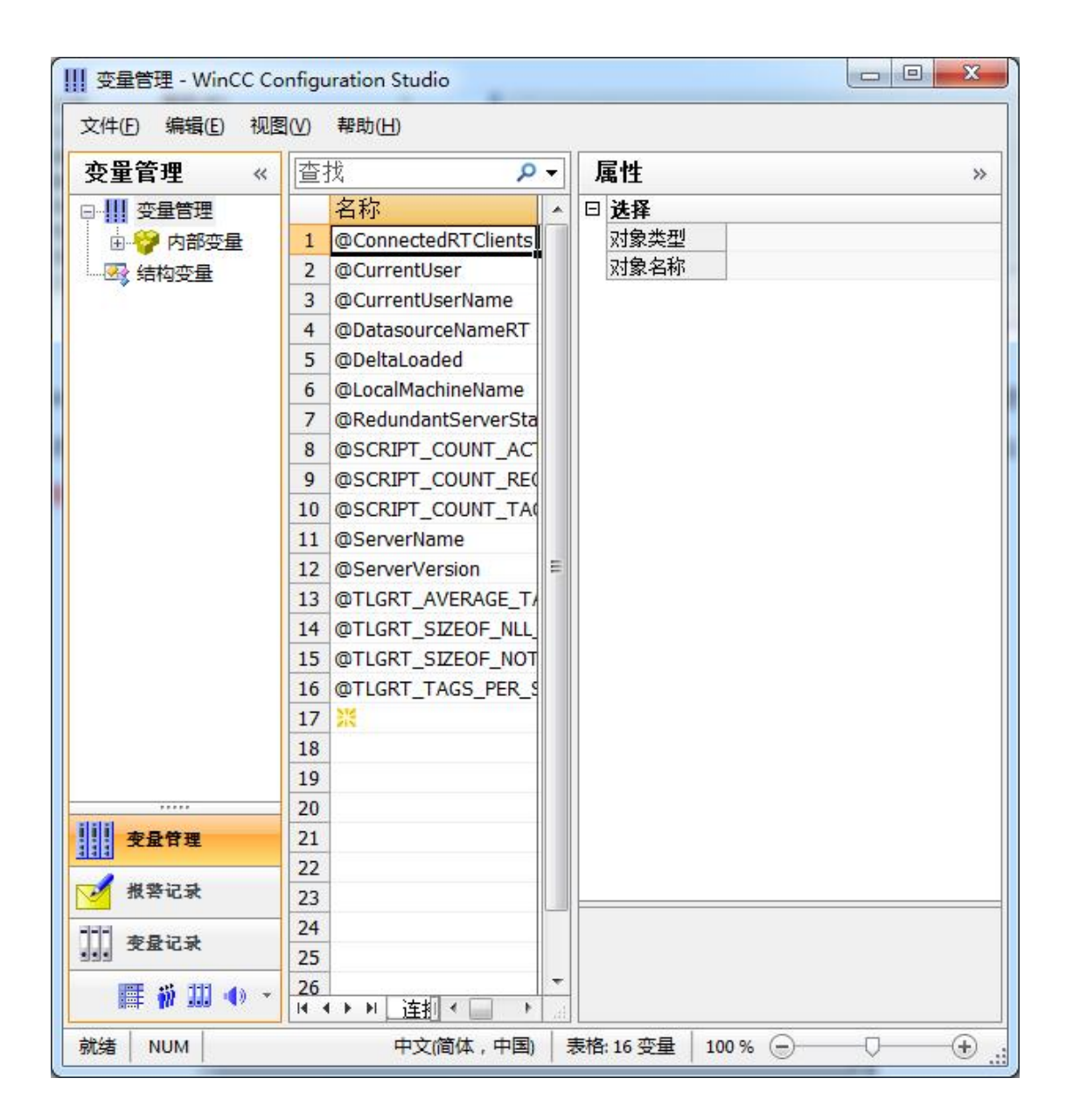

2. 填右键单击变量管理,在弹出的菜单中选择添加驱动,SIMATIC S7 Protocol Suite,如下

图所示

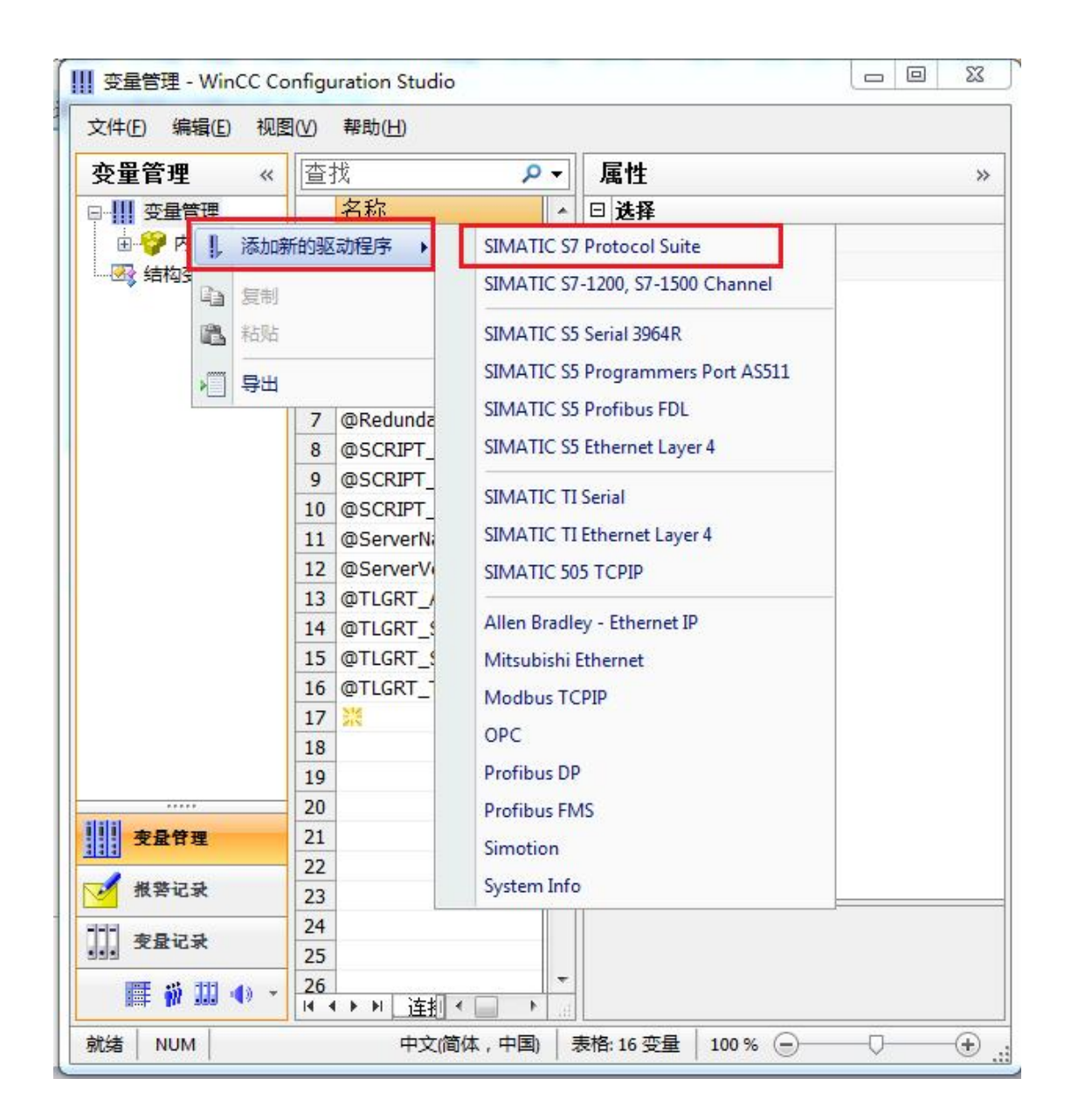

3. 添加好驱动之后,右键单击 SIMATIC S7 Protocol Suite 下的 TCP/IP,在弹出的菜单中选择系统参数

| <b>变量管理 «</b><br>- Ⅲ 变量管理<br>□ · 🍄 今日部 安量 | 査技  | P - |                                        | <b>W</b>         |      |
|-------------------------------------------|-----|-----|----------------------------------------|------------------|------|
|                                           | クチャ |     | 11 /1=5                                | 1 ···            | >>   |
| ■ 🌍 内部变量                                  | 白竹  | · • | □ 选择                                   |                  |      |
|                                           | 1 ※ |     | 对象。                                    | 类型               | 通    |
| - SIMATIC S7 Protocol Suite               | 2   |     | 对象                                     | 名称               | TC   |
|                                           | 3   |     | □ 常规                                   | <u>.</u>         | _    |
| PROFIBUS                                  | 4   |     | 名称                                     |                  | ТС   |
|                                           | 5   |     | 编号                                     |                  | 5    |
|                                           | 6   |     | ID                                     |                  | 6    |
|                                           | 7   |     | □ 分配                                   |                  | 1    |
|                                           | 8   |     | 通讯                                     | 驱动程序             | SI   |
| ₩ PROF P 新建连接                             | 9   |     | 日周性                                    | ·                | 100m |
| Indu                                      | 10  |     | 子节                                     | 切り               | V    |
|                                           | 11  |     | 1111101<br>まつ                          | ,0]<br>%5        |      |
| In I Soft L 格站                            | 12  | E   | 有日が                                    | 何<br>住里          |      |
|                                           | 13  |     | 后4/JI<br>重新                            | គេዓ<br>ከበእ       | - E- |
|                                           | 14  |     | 11111111111111111111111111111111111111 | 空田               |      |
| 系统参数                                      | 15  |     | た始                                     | ×王<br>在接         |      |
|                                           | 16  |     | 在纪                                     | 空12<br>空日        | V    |
|                                           | 17  |     | (重空)                                   | ~ <u>—</u><br>注册 | V    |
|                                           | 18  |     | 自身                                     | 属性               | V    |
|                                           | 19  |     | Intel                                  | 字节顺序             |      |
|                                           | 20  |     |                                        |                  |      |
| 1 安景管理                                    | 21  |     |                                        |                  |      |
|                                           | 22  |     |                                        |                  |      |
| ✓ 报警记录                                    | 23  |     |                                        |                  |      |
|                                           | 24  |     |                                        |                  |      |
| · 受量记录                                    | 25  |     |                                        |                  |      |
| 📰 🐒 111 🗛 -                               | 26  | *   |                                        |                  |      |

| 」通过 PLL            | 更改驱动的传输           |    |
|--------------------|-------------------|----|
| 备状态监控<br>] 激活 (A)  | 60 间隙(I) 30 超时间隙( | T) |
| 「 停机监控<br>] 激活 (B) |                   |    |

4. 在弹出的对话框中点击单位选项卡

5. 在逻辑设备名称选框中选择驱动为: 网卡名. TCPIP. 1

| SIMATIC S7 单位                        |                            |
|--------------------------------------|----------------------------|
| 选择逻辑设备名称                             |                            |
| CP 类型/总线配置文                          | TCP/IP                     |
| 逻辑设备名称 (2):                          | amily Controller TCPIP 1 👻 |
| 🗹 白动设罟 (A)                           |                            |
| /F.II.55TE                           |                            |
| 作业处理                                 |                            |
| 作业处理<br>□写(带优先权)(ੴ)<br>输入新的设备名称或从列表  | 由选择被违求的设备。                 |
| -作业处理<br>回写(带优先权)(W)<br>输入新的设备名称或从列表 | 中选择被请求的设备。                 |

如何查看网卡名:点击屏幕右下角的电脑图标,选择打开网络和共享中心

| 拨号和 VPN |           | ^  |
|---------|-----------|----|
| 宽带连接    |           |    |
|         | 2         |    |
| 打       | 「开网络和共享中心 | ×. |

在网络共享中心中点击本地连接

| 查看基本        | 网络信息并设置连接                   |                          |                      |                             |        |
|-------------|-----------------------------|--------------------------|----------------------|-----------------------------|--------|
|             | <b>I</b>                    |                          |                      | - 🥥                         | 查看完整映射 |
| -LT 🗞<br>)  | 20140101SPKI<br>此计算机)       | 网络 2                     |                      | Internet                    |        |
| 查看活动网       | 络                           |                          |                      |                             |        |
|             | <b>网络 2</b><br>家庭网络         |                          | 访问类型:<br>家庭组:<br>连接: | Internet<br>已加入<br>♀ 本地连接 2 |        |
| 更改网络设       | 置                           |                          |                      |                             | 2      |
| 🤹 i<br>i    | 设置新的连接或网络<br>设置无线、宽带、拨号、临时画 | t VPN 连接;I               | 成设置路由器画              | 成访问点。                       |        |
| 1<br>1<br>1 | 生接到网络<br>生接到或重新连接到无线、有线     | 线、 <mark>拨号</mark> 或 VPN | N 网络连接。              |                             |        |
| <b>e</b> 12 | 选择家庭组和共享选项                  |                          | *****                | -                           |        |
| V           | 的松于其他网络计算机上的》               | 21年本山よ了口J1716,           | <u> </u>             | 重。                          |        |
| × ×         | 足难解答                        |                          |                      |                             |        |
| iš          | 》断并修复网络问题,或获得胡              | 如童排除信息。                  |                      |                             |        |

在弹出的对话框中点击详细信息

| 常规            |                                         |
|---------------|-----------------------------------------|
| 连接 —          |                                         |
| IPv4 连接:      | Internet                                |
| IPv6 连接:      | 无 Internet 访问权限                         |
| 媒体状态:         | 已启用                                     |
| 持续时间:         | 05:36:24                                |
| 速度:           | 100.0 Mbp:                              |
|               |                                         |
| 活动            |                                         |
| 活动            |                                         |
| <br>活动<br>字节: | 2发送 — Q 已接收<br>18,872,473 J 138,779,302 |

下图中的描述内容就是你的网卡名

| FP.14           | 18                               |
|-----------------|----------------------------------|
| 唐性              | 1旦                               |
| 连接特定的 INS 后缀    |                                  |
| 抽述              | Realtek PCIe GBE Family Control. |
| 初埋地址            | 60-45-CB-89-21-14                |
| 已启用 DHCP        | 8                                |
| IPv4 地址         |                                  |
| IPv4 子网掩码       |                                  |
| IPv4 默认网关       |                                  |
| IPv4 DNS 服务器    |                                  |
| IPv4 WINS 服务器   |                                  |
| 已启用 NetBIOS ove | . 是                              |
| 连接-本地 IPv6 地址   |                                  |
| IPv6 默认网关       |                                  |
| IPv6 DWS 服务器    |                                  |
| 12561-66237     |                                  |
| •               |                                  |

6. 再回到变量管理器中,右键点击 TCP/IP,选择新建连接,在 TCP/IP 选项下会生成一个名为 NewConnection\_1 的新连接选项。

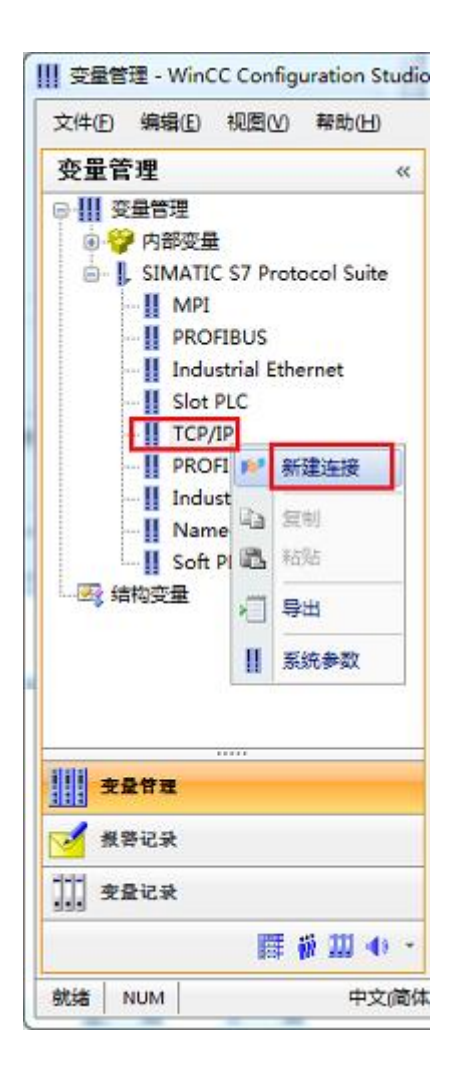

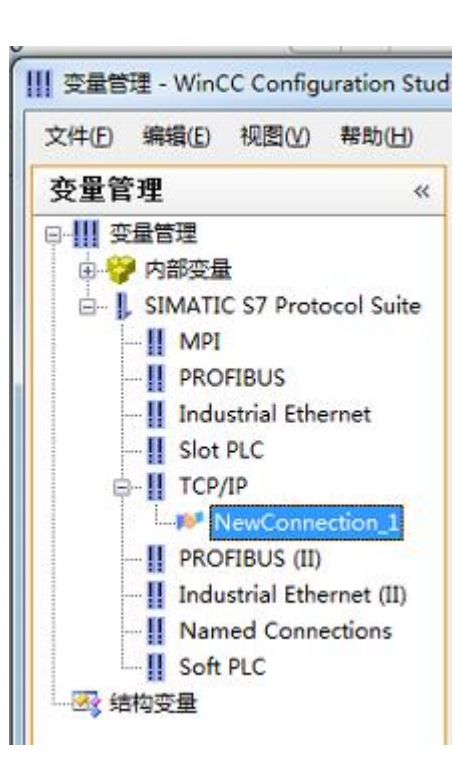

7. 右键单击 NewConnection\_1, 在弹出的菜单中选择

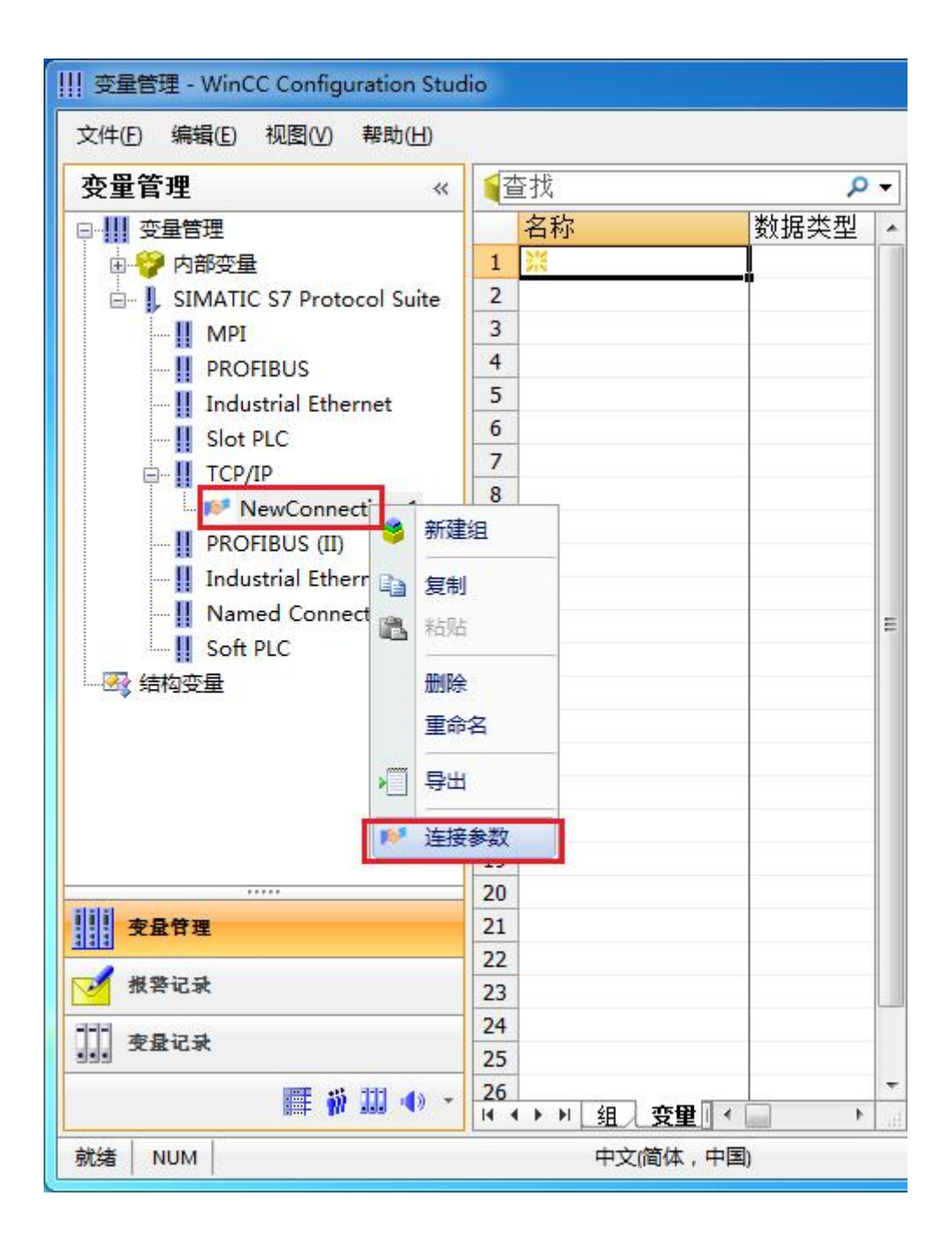

8. 在弹出的对话框中填写 MO2 的 IP 地址, 192.168.1.10

| _ |
|---|
|   |
|   |
|   |
|   |
|   |

现在连接已经建立成功,已经可以建立变量和画面了。

注意了:出现数据变化很慢的情况请参看下图!

| 🛉 Graphics Desi | igner - [NewPdl1.PDL]                           |
|-----------------|-------------------------------------------------|
| ↑ 文件(E) 编辑(E)   | 视图(Y) 插入(E) 排列(A) 工具(E) 窗口(E) 帮助(E)             |
| ] 🗅 🗃 🖬 🗼       | <u>↓ 19 18 ∽ ∽ 49 70 18 4 9 9 9 2</u>           |
| Tr Arial        | ▼ 12 ▼ <b>T</b> <sub>1</sub> ♥ Ø <sub>1</sub> ♥ |
|                 | 不要选择根据变化,否则变<br>1000 量的刷新会非常慢!                  |
|                 | I/0 場組态     ? ▲       変量:     v0                |
|                 | ·····<br>更新<br>500 毫秒<br>○<br>節口周期<br>根据变化      |
|                 | ○ 输出 [250 毫秒] ▲ ····· - 格式化                     |
|                 | 字体大小     12       字体名称     Arial                |
|                 | 颜色                                              |
|                 | ·····<br>·····<br>·····<br>·····                |

#### S7-200 与 WinCC 变量的定义举例:

#### WinCC 中的 I、 Q 、 M、 DB1 (切记是 DB1)与 s7-200 中的 I、 Q 、 M、 V 对应

| S7-200 |     | WinCC     |
|--------|-----|-----------|
| V0.0   | 二进制 | DB1, D0.0 |

| CPU (C)          | <b>*</b> |        |            |
|------------------|----------|--------|------------|
| 剱据区域(型)<br>地址(A) | DB<br>位  | ▼ DB.号 | 1          |
|                  | DO 位O    | ▼ 长度   | 1          |
|                  |          |        | 🔲 质單代码 (Q) |
|                  |          |        |            |
|                  |          |        |            |

| S7-200 |          | WinCC     |
|--------|----------|-----------|
| VB1    | 有/无符号8位值 | DB1, DBB1 |

| 说明<br>CPV(C)    |      |                   |            |
|-----------------|------|-------------------|------------|
| 数据区域 (2)        | DB 👻 | DB 号              | 1          |
| 地址 ( <u>A</u> ) | 字节 🔹 | 8181<br>010.000-0 |            |
| DBB             | 1    | 长度                | 1          |
|                 |      |                   | 🔲 质單代码 (Q) |
|                 |      |                   |            |

| S7-200 |             | WinCC     |
|--------|-------------|-----------|
| VW2    | 有/无符号 16 位值 | DB1, DBW2 |

| TTR I         |                  | 1                            |
|---------------|------------------|------------------------------|
| <u>助</u><br>字 | <u>ب</u> ش       | L                            |
| )BW 2         | 长度               | 1                            |
|               |                  | 🔲 质單代码 (Q)                   |
|               |                  |                              |
|               | DB<br>字<br>JBW 2 | DB ▼ DB 号<br>字 ▼<br>DBW 2 长度 |

| S7-200 |             | WinCC    |
|--------|-------------|----------|
| VD4    | 有/无符号 32 位值 | DB1, DD4 |

| <sup>941</sup>          |     |        |            |
|-------------------------|-----|--------|------------|
| CPV (C)                 | *   |        |            |
| 数据区域())                 | DB  | ▼ DB 号 | 1          |
| 地址(A)                   | 双字  | •      |            |
| I                       | D 4 | 长度     | 1          |
|                         |     |        | 🗐 质單代码 (Q) |
|                         |     |        |            |
| 24-1 <b>2</b> -86-10-07 |     |        |            |
| 远挥到胡区                   |     |        |            |

|   | 名称  | 数据类型       | 长度 | 格式调整                 | 连接              | 组 | 地址       |
|---|-----|------------|----|----------------------|-----------------|---|----------|
| 1 | V0  | 二进制变量      | 1  |                      | NewConnection_1 |   | DB1,D0.0 |
| 2 | VB1 | 无符号的8位值    | 1  | ByteToUnsignedByte   | NewConnection_1 |   | DB1,DBB1 |
| 3 | VW2 | 无符号的 16 位值 | 2  | WordToUnsignedWord   | NewConnection_1 |   | DB1,DBW2 |
| 4 | VD4 | 无符号的 32 位值 | 4  | DwordToUnsignedDword | NewConnection_1 |   | DB1,DD4  |

## 5 组态王连接设置

1. 打开组态王开发软件,选择设备→COM1

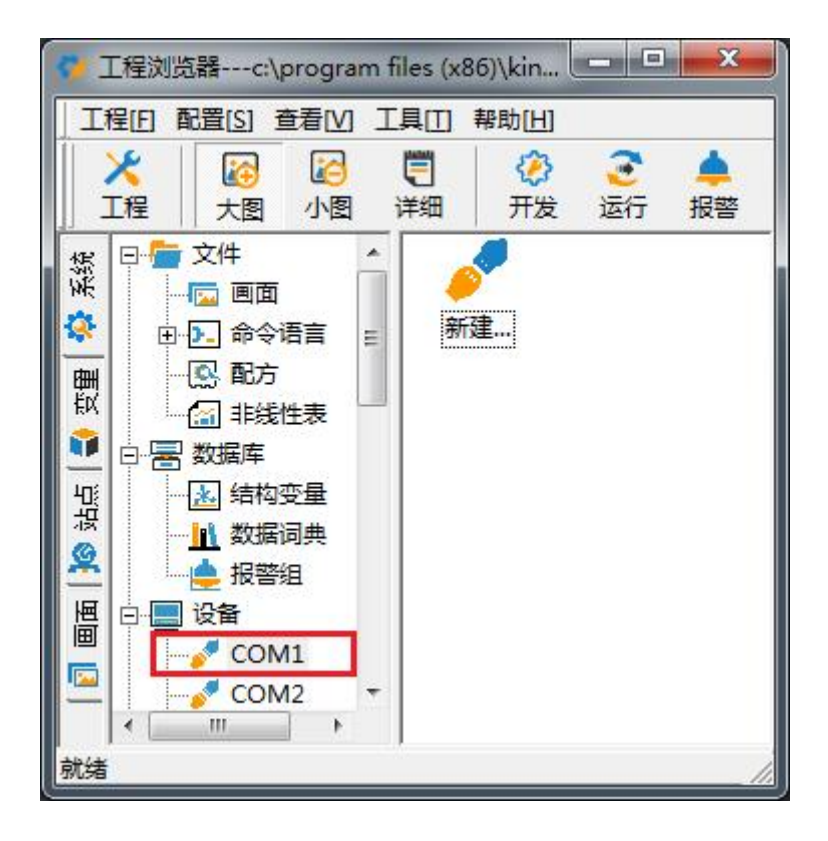

2. 双击"新建",选择 S7-200 系列(TCP)→TCP

|             | F-S5 Series                     |   |
|-------------|---------------------------------|---|
|             | 亩- S5系列                         |   |
|             | ⊕. S7=1200<br>⊕. S7=200 (#PT.)  |   |
|             | ⊕ S7-200 (S7)                   |   |
| RK.         | ₽- \$7-200 (TCP)                |   |
|             | 中. 57-200条例                     | - |
|             | 由 S7-200系列(DP)                  | 1 |
| $( \land )$ | 由 S7-200系列(USB)                 |   |
|             | ⊕ S7=300 (M11)<br>⊕ S7=300 (S7) | - |
|             | 您所选的设备                          |   |
|             | 生产厂家: 西门子                       |   |
|             | 设备名称: S7-200(TCP)               |   |
| 高级查找        | 通信描述: TCP                       |   |

3. 选择 com 口号,此处选择默认值 com2

| 设备配置向导—— | -选择串口号 |                                                                                                    | ×   |
|----------|--------|----------------------------------------------------------------------------------------------------|-----|
|          |        | 你所选择的为串行设备,请选择与<br>设备所连接的串口。<br><b>COM2</b><br>使用虚拟串口(GPRS设备)<br>KVCOM1<br>使用哪个虚拟串口没有限制,但是每<br>个虚拟串口只能定义同一类型的设<br>备。 |     |
|          |        | 〈上一步(8) 下一步(8) 〉 耳                                                                                                   | 111 |

4. 单击"下一步",输入要安装的设备的逻辑名称

| 请给要安装的设备指定唯一的逻辑名称 |
|-------------------|
| ■ 指定冗余设备          |
|                   |
|                   |
|                   |

5. 再单击"下一步",输入设备的 IP 地址及相对于 PLC 的位置

| 设备配置向导——设备地划 | 设置指南                                                                                                    | ×         |
|--------------|----------------------------------------------------------------------------------------------------|-----------|
|              | 在这一步,请为要安装的设备指定地址。<br>使用默认值或技地址帮助按钮取得设备地<br>址帮助信息。<br>192.168.1.10.0<br>地址帮助<br>你所指定的设备地址必<br>次在32个字节以内。 |           |
|              | < 上一步 @) 下一步 @) > 取;                                                                                     | 肖 <u></u> |

6. 再单击"下一步",保持默认值,直接单击"下一步"

| 尝试恢复间隔:<br>                               |
|-------------------------------------------|
| BU 私行 A A A A A A A A A A A A A A A A A A |
| 24 小时                                     |
| ☞ 使用动态优化                                  |

7. 单击"完成",就配置了一个"TCP"设备。

|                                                                                                    | 你所要安装的设备信息:              |
|----------------------------------------------------------------------------------------------------|--------------------------|
|                                                                                                    |                          |
|                                                                                                    | 新设备为 西门子 生产的 S7-200(TCP) |
|                                                                                                    | ・                        |
|                                                                                                    | 以田/2料·台·利10以面            |
| , and the second second s | 设备地址:192.168.1.10:0      |
|                                                                                                    | 通过去去。 702                |
|                                                                                                    |                          |
|                                                                                                    | 口 白州建亦母                  |
|                                                                                                    | ▶ 日初建文里                  |

至此,就完成了 PLC 与组态王的连接。

## 6 力控连接设置

 打开组态软件,进入开发系统,打开 "I0 设备组态"→ "PLC"→ "SIEMENS"→ "S7-200 TCP 协议",画面如下:

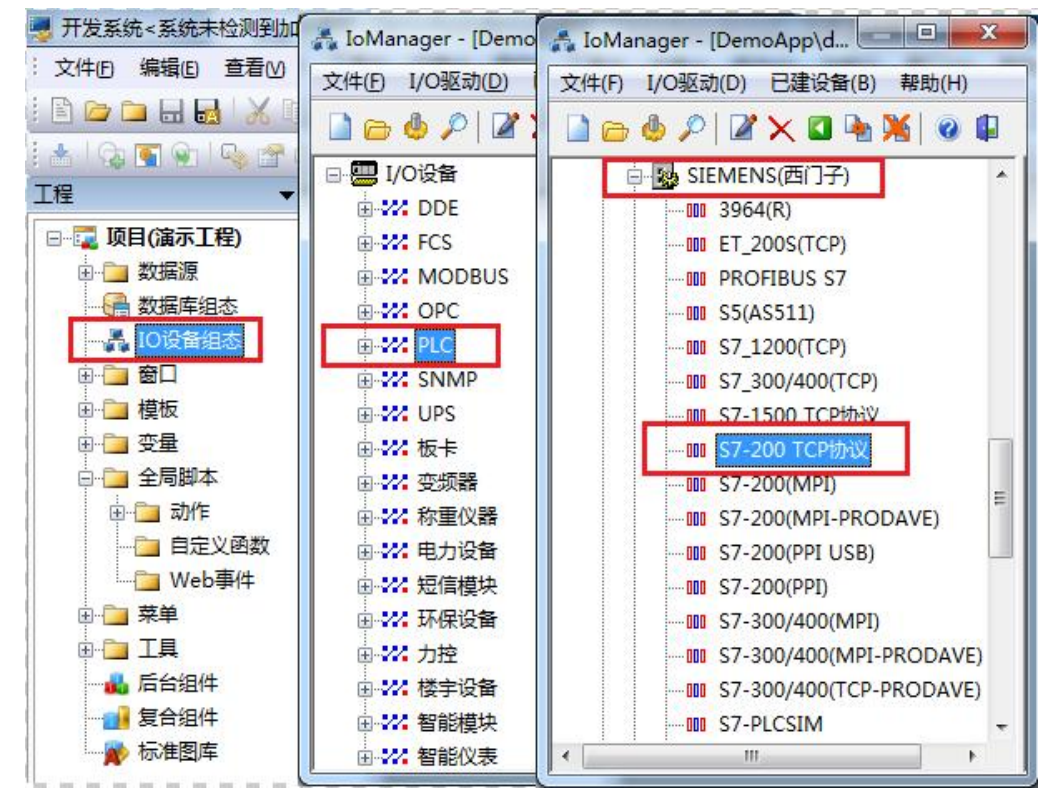

 第一步:基本参数配置,定义设备名称,修改更新周期。(更新周期一定要修改为250毫 秒以上!)

| <br>设备名称: DO1                                 |            |
|-----------------------------------------------|------------|
| 设备描述:                                         |            |
| 更新周期: 250                                     | 臺秒 ▼       |
| 超时时间: 3<br>设备地址:<br>通信方式: TCP/IP网络<br>故障后恢复查询 | 秒 <b>•</b> |
|                                               | 高级         |

3. 第二步:通讯参数。设备 IP 地址: 192.168.1.10,端口号: 102

|     | 设备IP地址:  | 192.168.1.10 | 端口: 102  |
|-----|----------|--------------|----------|
|     | □ 启用备用通  | 道            |          |
| XR. | 备用IP地址:  |              |          |
|     | □ 主通道恢复  | 后自动回切        |          |
|     | □ 本机网卡冗  | 余            |          |
|     | 本机网卡IP地切 | Ŀ            | ] 端口: 0  |
|     | 备用网卡IP地切 | £:[          | ] 端口: 0  |
|     | 🔲 连续采集失  | 败 3 次        | 后重新初始化链接 |

4. 点击完成,现在你的 PLC 可以与力控软件连接了。

| TSAP (PC): | 10.11 |  |
|------------|-------|--|
|            |       |  |
|            |       |  |
|            |       |  |
|            |       |  |
|            |       |  |

## 7 VB 通讯实例

- 1. 安装 prodave6.0,并安装 prodave\_key。
- 打开 step7,在"选项"中选择"设置 PC/PG 接口",在设置中选择网卡名.TCPIP.1 ,点击"确定"。

| SINATIC Manager |       |         |                |
|-----------------|-------|---------|----------------|
| 文件(E) PLC 视图(V) | 选项(0) | 窗口()    | 帮助(H)          |
| 🗅 😂 🔡 🕽 🏹       | 自定义   | (Z)     | Ctrl+Alt+E     |
|                 | 模块仿   | ī真(S)   |                |
|                 | 设置 I  | G/PC 接□ | I ( <u>1</u> ) |
|                 |       |         |                |
|                 |       |         |                |
|                 |       |         |                |
|                 |       |         |                |

| STURLINE (STEP 7)> Realter PC<br>STEP 7 的标准设置) | le GBE Family Con <u>*</u> |
|------------------------------------------------|----------------------------|
| り使用的接口分配参数 健):                                 | PH AN 1                    |
| Realtek PCIe GBE Family Controller             |                            |
| Family Controller. ISO. 2 🛛 🔺                  | 诊断(0)                      |
| Family Controller. TCPIP. 1                    | (Edulars)                  |
| Family Controller. TCPIP. 2 🔇                  | 夏制度加速                      |
| Family Controller. TCPIP. Auto. 1 *            | 冊除(正)                      |
| 带有 TCP/IP (RFC-1006) 协议的<br>DIS-CP 的参数分配)      |                            |

这里是一个我们做的 VB 通讯的例子,可以给您作为参考: 下载地址

下面是通讯的语句,您可以作为参考进行修改!

Private Sub IDOK\_Click()

Dim ConNr As Integer

pConTable.AdrType = 2 'MPI = 1 IP = 2 MAC = 3

pConTable.RackNr = RACKNO.Text

pConTable.SlotNr = SLOTNO.Text

pConTable.Adr.Adresse(0) = 192

pConTable.Adr.Adresse(1) = 168

pConTable.Adr.Adresse(2) = 1

pConTable.Adr.Adresse(3) = 10

pConTable.Adr.Adresse(4) = 0

pConTable.Adr.Adresse(5) = 0

ConNr = ComboConNr.Text

ConTableLen = 9

AccessPoint = "S7ONLINE"

Dim MyHex As String

MyHex = LoadConnection\_ex6(ConNr, AccessPoint, ConTableLen, pConTable)

ret = MyHex

```
If ret = 0 Then
```

```
MsgBox ("OK")
```

Else

Dim errorBuffer(256) As Byte

Dim MyChar As String

Dim strHex

Dim a

strHex = Hex(MyHex)

ret = GetErrorMessage\_ex6(ret, 256, errorBuffer(0))

a = Prodave6Test.ByteToString(MyChar, errorBuffer, 200)

a = MsgBox(MyChar, vbOKOnly, "0x" & strHex)

End If

End Sub